# Έλεγχος Ανάλυσης Διακύμανσης εφαρμογή

Γιαννούλα Φλώρου Καθηγήτρια Τμήμα Λογιστικής και Χρηματοοικονομικής Δημοκρίτειο Πανεπιστήμιο Θράκης

> Μεταπτυχιακό Πρόγραμμα Λογιστική κι Ελεγκτική

# δεδομένα

Χρήση δεδομένων παραδείγματος employee.sav από το SPSS samples

#### Καταγραφή ποσοτικών δεδομένων

|    | Gender | Educational<br>Level (years) | Employment<br>Category | Current Salary | Beginning<br>Salary | Months since<br>Hire | Previous<br>Experience<br>(months) | Minority<br>Classification |
|----|--------|------------------------------|------------------------|----------------|---------------------|----------------------|------------------------------------|----------------------------|
| 1  | Male   | 15                           | Manager                | \$57,000       | \$27,000            | 98                   | 144                                | No                         |
| 2  | Male   | 16                           | Clerical               | \$40,200       | \$18,750            | 98                   | 36                                 | No                         |
| 3  | Female | 12                           | Clerical               | \$21,450       | \$12,000            | 98                   | 381                                | No                         |
| 4  | Female | 8                            | Clerical               | \$21,900       | \$13,200            | 98                   | 190                                | No                         |
| 5  | Male   | 15                           | Clerical               | \$45,000       | \$21,000            | 98                   | 138                                | No                         |
| 6  | Male   | 15                           | Clerical               | \$32,100       | \$13,500            | 98                   | 67                                 | No                         |
| 7  | Male   | 15                           | Clerical               | \$36,000       | \$18,750            | 98                   | 114                                | No                         |
| 8  | Female | 12                           | Clerical               | \$21,900       | \$9,750             | 98                   | missing                            | No                         |
| 9  | Female | 15                           | Clerical               | \$27,900       | \$12,750            | 98                   | 115                                | No                         |
| 10 | Female | 12                           | Clerical               | \$24,000       | \$13,500            | 98                   | 244                                | No                         |
| 11 | Female | 16                           | Clerical               | \$30,300       | \$16,500            | 98                   | 143                                | No                         |
| 12 | Male   | 8                            | Clerical               | \$28,350       | \$12,000            | 98                   | 26                                 | Yes                        |
| 13 | Male   | 15                           | Clerical               | \$27,750       | \$14,250            | 98                   | 34                                 | Yes                        |
| 14 | Female | 15                           | Clerical               | \$35,100       | \$16,800            | 98                   | 137                                | Yes                        |
| 15 | Male   | 12                           | Clerical               | \$27,300       | \$13,500            | 97                   | 66                                 | No                         |
| 16 | Male   | 12                           | Clerical               | \$40,800       | \$15,000            | 97                   | 24                                 | No                         |
| 17 | Male   | 15                           | Clerical               | \$46,000       | \$14,250            | 97                   | 48                                 | No                         |
| 18 | Male   | 16                           | Manager                | \$103,750      | \$27,510            | 97                   | 70                                 | No                         |
| 19 | Male   | 12                           | Clerical               | \$42,300       | \$14,250            | 97                   | 103                                | No                         |
| 20 | Female | 12                           | Clerical               | \$26,250       | \$11,550            | 97                   | 48                                 | No                         |
| 21 | Female | 16                           | Clerical               | \$38,850       | \$15,000            | 97                   | 17                                 | No                         |
| 22 | Male   | 12                           | Clerical               | \$21,750       | \$12,750            | 97                   | 315                                | Yes                        |
| 23 | Female | 15                           | Clerical               | \$24,000       | \$11,100            | 97                   | 75                                 | Yes                        |
| 24 | Female | 12                           | Clerical               | \$16,950       | \$9,000             | 97                   | 124                                | Yes                        |
| 25 | Female | 15                           | Clerical               | \$21,150       | \$9,000             | 97                   | 171                                | Yes                        |
| 26 | Male   | 15                           | Clerical               | \$31,050       | \$12,600            | 96                   | 14                                 | No                         |
| 27 | Male   | 19                           | Manager                | \$60,375       | \$27,480            | 96                   | 96                                 | No                         |
| 20 | Molo   | 15                           | Clarical               | @33.650        | £14.350             | 0.0                  | 40                                 | No                         |

#### Case Summaries<sup>a</sup>

3

# Έλεγχοι υποθέσεων με το SPSS

- Έλεγχος κανονικής κατανομής
- Έλεγχος Ανάλυσης Διακύμανσης

# Έλεγχος κανονικότητας δεδομένων

- Όταν θέλουμε να κάνουμε έλεγχο για το αν τα δεδομένα μιας συνεχούς μεταβλητής ακολουθούν την κανονική κατανομή, μπορούμε:
  - είτε να κάνουμε το ιστόγραμμα στο οποίο να παρουσιάζεται και η καμπύλη της κανονικής κατανομής (υποκειμενικό συμπέρασμα)
  - Να κάνουμε τον έλεγχο των Kolmogorov \_Smirnov (αντικειμενικό συμπέρασμα)
    - Analyze Non parametric test Legacy Dialogs

       1 sample, βάζουμε το όνομα της μεταβλητής και
       τσεκάρουμε την επιλογή Normal

## επιλογές για έλεγχο κανονικότητας

|         |                | 01    | Reports<br>Descriptive Statistics                                                                                                    |          |              | 42 III   | 499           | 0 <sup></sup> 6 |          |      |      |      |       |     |     |       |       |        |      |                          |
|---------|----------------|-------|----------------------------------------------------------------------------------------------------|----------|--------------|----------|---------------|-----------------|----------|------|------|------|-------|-----|-----|-------|-------|--------|------|--------------------------|
| 1       | id ge<br>nd    | bdar  | Tables<br>Compare Means<br>General Linear Mode                                                                                                    |          | salary       | salbegin | jobtime       | preverp         | minority | We : | VIII | 2000 | - war | vur | ्रम | - var | ware: | VIII - | wir: | Visible: 10 of 10 variat |
| 1       | 1              | 02/   | Generalized Linear M                                                                                                    | Audels + | \$57,000     | \$27,000 | 86            | 144             | No       |      |      |      |       |     |     |       |       |        |      |                          |
| 2       | 2              | 05/2  | Moged Models                                                                                                    | • •      | \$40,200     | \$18,750 | 98            | 36              | No       |      |      |      |       |     |     |       |       |        |      |                          |
| 3       | 3              | 07/:  | Correlate                                                                                                    | . 1      | \$21,450     | \$12,000 | 98            | 381             | No       |      |      |      |       |     |     |       |       |        |      |                          |
| 4       | 4              | 04/   | Regression                                                                                                    | 11       | \$21,900     | \$13,200 | 96            | 190             | No       |      |      |      |       |     |     |       |       |        |      |                          |
| 5.      | 5              | 02/0  | Lighnear                                                                                                    |          | \$45,000     | \$21,000 | 98            | 138             | No       |      |      |      |       |     |     |       |       |        |      |                          |
| 6       | 6              | 00/2  | Neural Networks                                                                                                    | 2.1      | \$32,100     | \$13,500 | 98            | 67              | No       |      |      |      |       |     |     |       |       |        |      |                          |
| 7       | 7              | 04/3  | Classify                                                                                                    | . 21     | \$36,000     | \$18,750 | 98            | 114             | No       |      |      |      |       |     |     |       |       |        |      |                          |
| 8       | 8              | 05/   | Dimension Reductio                                                                                                    | n + 1    | \$21,900     | \$9,750  | 98            | 0               | No       |      |      |      |       |     |     |       |       |        |      |                          |
| 9       | 9              | 01/.  | Scale                                                                                                    | • 1      | \$27,900     | \$12,750 | 98            | 115             | No       |      |      |      |       |     |     |       |       |        |      |                          |
| 10      | 10             | 02/   | Nonparametric Testi                                                                                                    | 0.00     | A One Sample | 0        | 98            | 244             | No       |      |      |      |       |     |     |       |       |        |      |                          |
| 11      | 11             | 02/   | Forecasting                                                                                                    |          | Aindependent | Samples  | 96            | 143             | No       |      |      |      |       |     |     |       |       |        |      |                          |
| 12      | 12             | 01/1  | Survival                                                                                                    |          | Butsteel for | maken    | 98            | 26              | Yes      |      |      |      |       |     |     |       |       |        |      |                          |
| 13      | 13             | 07/   | Multiple Response                                                                                                    |          | Letters Deal | inger 11 | 00            |                 | Yes      |      |      |      |       |     |     |       |       |        |      |                          |
| 14      | 14             | 02/:  | Missing Value Analys                                                                                                    | m        | Federation   | effs .   | - Ma Che ada  | WE.             | Yes      |      |      |      |       |     |     |       |       |        |      |                          |
| 15      | 15             | 08/:  | Multiple Imputation                                                                                                    | . 1      | \$27,300     | \$13,500 | Broma         |                 | No       |      |      |      |       |     |     |       |       |        |      |                          |
| 16      | 16             | 11/   | Complex Barroles                                                                                                    | . 1      | \$40,800     | \$15,000 | Buns          |                 | No       |      |      |      |       |     |     |       |       |        |      |                          |
| 17      | 17             | 07/   | Quality Control                                                                                                    |          | \$46,000     | \$14,250 | 1-Samp        | le K.S.         | No       |      |      |      |       |     |     |       |       |        |      |                          |
| 18      | 10             | 0.3/2 | Party Come                                                                                                    |          | \$103,750    | \$27,510 | 2 indepe      | ndert Samples   | No       |      |      |      |       |     |     |       |       |        |      |                          |
| 19      | 19             | 08/5  | P THE THE PROPERTY OF THE PROPERTY OF THE PROP | horner   | \$42,300     | \$14,250 | Kindep        | indent Samples  | No       |      |      |      |       |     |     |       |       |        |      |                          |
| 80      | 20             | 01/23 | 3/40 12                                                                                                    | Clerical | \$26,250     | \$11,550 | TE 2 Relate   | d Samples       | No       |      |      |      |       |     |     |       |       |        |      |                          |
| 1       | 21             | 02/19 | 2/63 1/6                                                                                                    | Clerical | \$38,850     | \$15,000 | M K Rein      | od Sameles      | No       |      |      |      |       |     |     |       |       |        |      |                          |
| 2       | 22             | 09/2  | 1/40 12                                                                                                    | Clerical | \$21,750     | \$12,750 | All is reduce | in Faudran      | Yes      |      |      |      |       |     |     |       |       |        |      |                          |
| 23      | 23             | 03/1  | 5/65 15                                                                                                    | Clerical | \$24,000     | \$11,100 | 97            | 75              | Yes      |      |      |      |       |     |     |       |       |        |      |                          |
| 24      | 24             | 03/2  | 7/33 12                                                                                                    | Clerical | \$16,950     | \$9,000  | 97            | 124             | Yes      |      |      |      |       |     |     |       |       |        |      |                          |
| 25      | 25             | 07/0  | 1/42 15                                                                                                    | Clerical | \$21,150     | \$9,000  | 97            | 171             | Yes      |      |      |      |       |     |     |       |       |        |      |                          |
| 66      | 26             | 11/00 | 0/06 15                                                                                                    | Clerical | \$31,050     | \$12,600 | 96            | 14              | No       |      |      |      |       |     |     |       |       |        |      |                          |
| 7       | 27             | 03/11 | 9/54 19                                                                                                    | Manager  | \$60,375     | \$27,450 | 96            | 96              | No       |      |      |      |       |     |     |       |       |        |      |                          |
| 86      | 28             | 04/1  | 1/63 15                                                                                                    | Clerical | \$32,550     | \$14,250 | 96            | 43              | No       |      |      |      |       |     |     |       |       |        |      |                          |
| 0       | 30.            | 04/3  | 40                                                                                                    | Manana   | #1.95,000    |          | 06            | 000             | Mm       |      |      | 10   | 1     | -   | -   | -     |       | -      | -    |                          |
| Trank I | and the second |       |                                                                                                    |          |              |          |               |                 |          |      |      |      |       |     |     |       |       |        |      |                          |

# Παράθυρο για έλεγχο κανονικότητας

| Provide the second second seco | Sec.          | Coatta Californi Mariana Mariana mana              | ×       |                 |
|----------------------------------------------------------------------------------------------------|---------------|----------------------------------------------------|---------|-----------------|
| <ul> <li>Employee Code [id]</li> <li>Date of Birth [bdate]</li> <li>Educational Level (years) [educ]</li> <li>Employment Category [jobcat]</li> <li>Current Salary [salary]</li> <li>Months since Hire [jobtime]</li> <li>Previous Experience (months) [prevexp]</li> <li>Minority Classification [minority]</li> </ul>                                                                                                    | •             | Test Variable List:<br>Beginning Salary [salbegin] | Options |                 |
| Test Distribution<br>✓ Normal  Uniform<br>Poisson  Exponential                                                                                                    |               |                                                    |         |                 |
| <ul> <li>Εζεταζουμε ο</li> </ul>                                                                                                    | Paste<br>LV O | Reset Cancel Help<br>αρχικος μισθος ακολ           | νουθεί  | κανονική κατανο |

# Παράθυρο για Ανάλυση Διακύμανσης

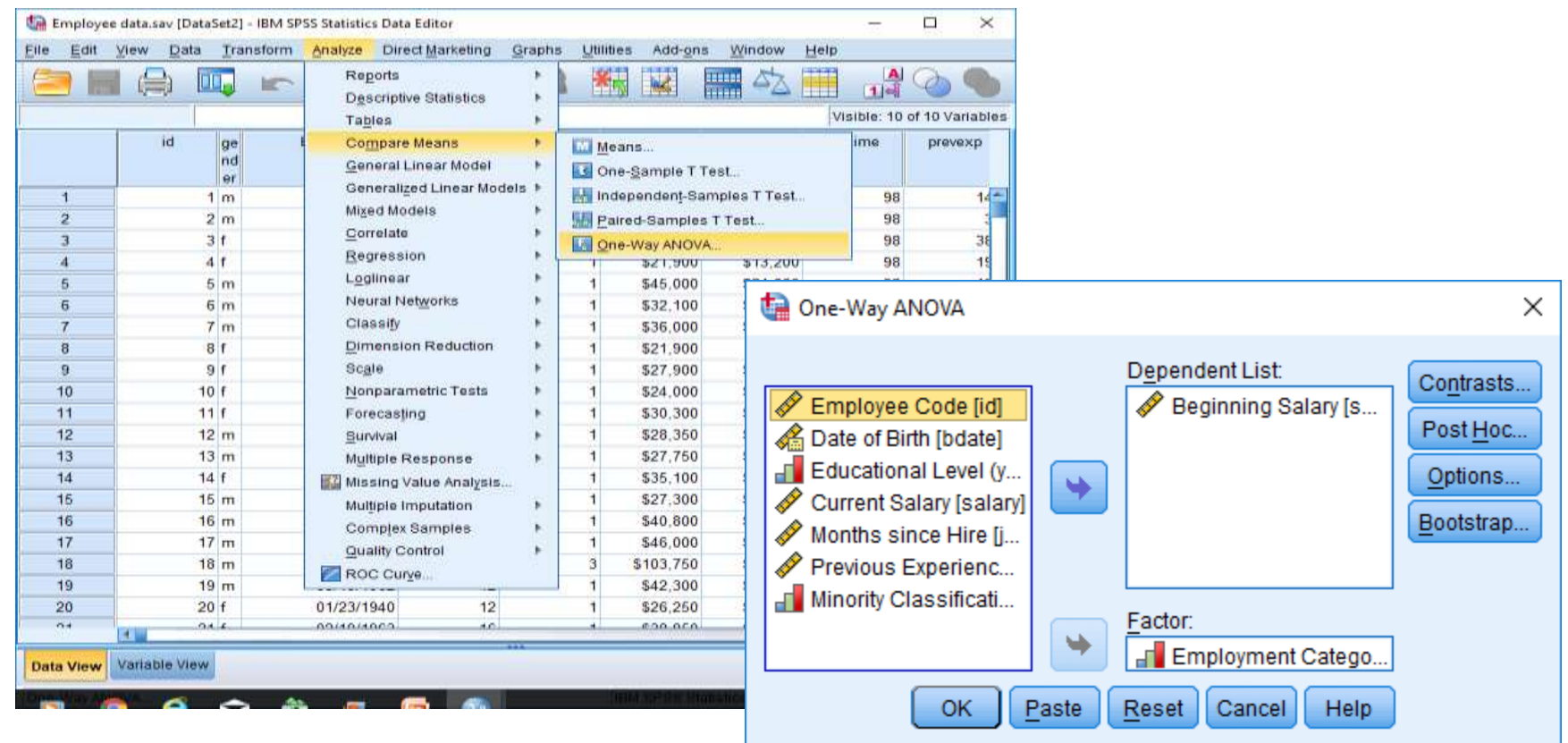

 Εξετάζουμε αν υπάρχουν διαφορές στο μέσο όρο του αρχικού μισθού στις διαφορες θέσεις εργασίας

### Αποτελέσματα από Ανάλυση Διακύμανσης

| ANOVA                        | E                  | Beginning Salary                 |                 |                                   |         |      |
|------------------------------|--------------------|----------------------------------|-----------------|-----------------------------------|---------|------|
|                              | Sum of S           | Squares                          | df              | Mean Square                       | F       | Sig. |
| Betweer<br>Within G<br>Total | n Groups<br>iroups | 1,793E10<br>1,138E10<br>2,930E10 | 2<br>471<br>473 | 8.963.000.000,00<br>24.151.508,35 | 371,106 | ,000 |

 Εξετάζουμε αν υπάρχουν διαφορές στο μέσο όρο του αρχικού μισθού στις διαφορες θέσεις εργασίας